## **Meal Reconciliation**

Meal Reconciliation is used to void a meal that may have been inadvertently sold as a reimbursable meal. *BEFORE* voiding a meal it is recommend to print out a Transaction History of the person you are adjusting. Using the void eliminates any history of the transaction, so if you have to put the voided meal back in as a second meal, you will need the history for ALL items of that transaction.

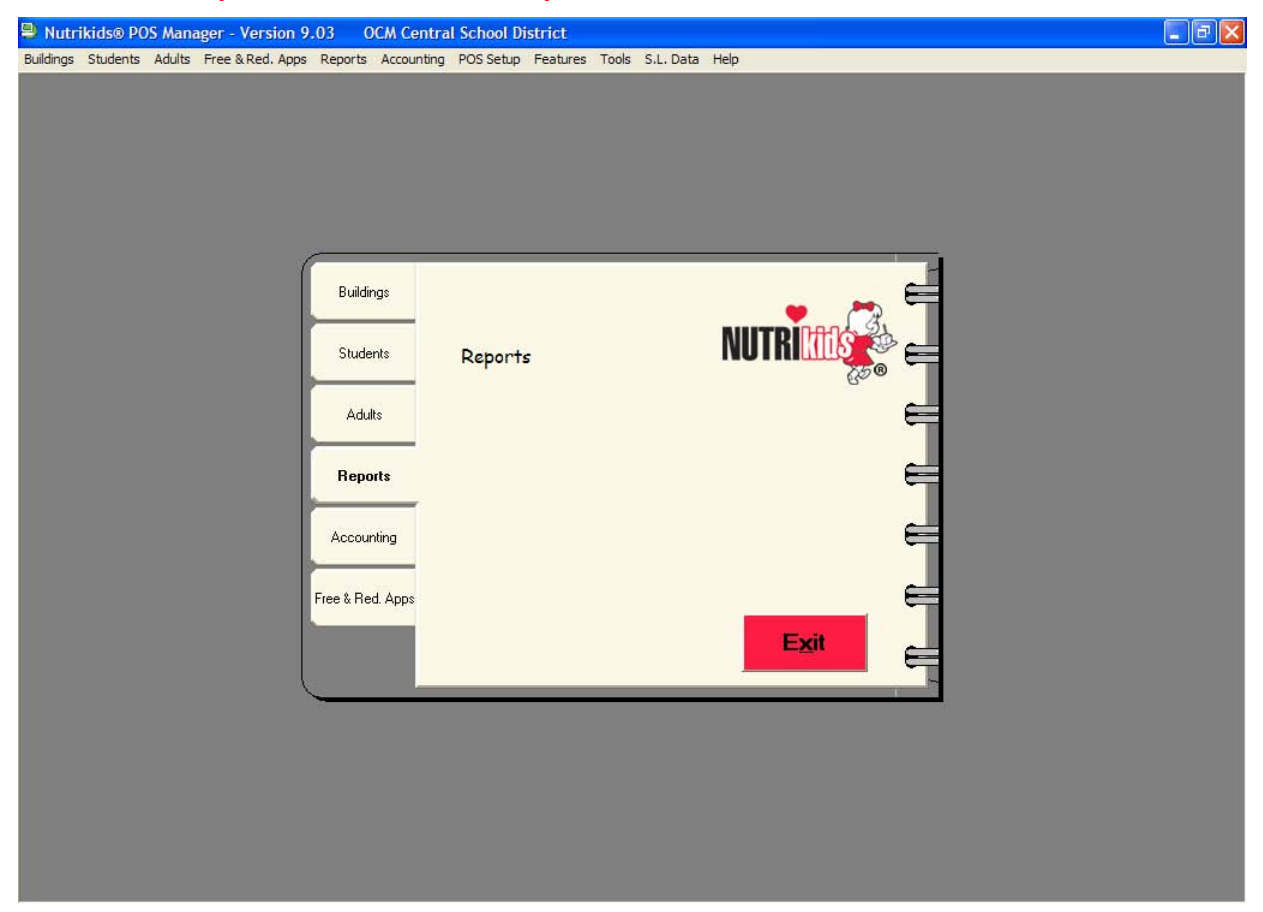

## To view and print Meal Reconciliation:

- 1. Click Reports.
- 2. Click Reports.
- 3. Click Claim Reports.
- 4. Click Meal Reconciliation.

| Reports                                  |                                                                                                    |                                                                                            |                                                                                                    | X                                    |
|------------------------------------------|----------------------------------------------------------------------------------------------------|--------------------------------------------------------------------------------------------|----------------------------------------------------------------------------------------------------|--------------------------------------|
| Serving Line Reports Claim Reports       | Meal/Item Sales Reports<br>Other Reports                                                                         | -J.                                                                                        | Accounting Repo                                                                                                    | orts                                 |
| Monthly Claims<br>Provision 2 Edit Check |                                                                                                    |                                                                                            |                                                                                                    | <b>Enlarge</b>                       |
| Meal Reconciliation                      |                                                                                                    | 5                                                                                          |                                                                                                    |                                      |
|                                          | Description<br>The Meal Rec<br>unreconciled r<br>range. This fe<br>and perform vu<br>that you run th<br>numbers. | conciliation Re<br>reimbursable m<br>aature allows y<br>oids as neces:<br>nis report befor | port provides visibility to<br>neals within the selected<br>ou to review transaction<br>sary. It is highly recomm<br>e submitting your claim | any<br>I date<br>n details<br>nended |
| Cancel                                   |                                                                                                    |                                                                                            | <u>N</u> ext >                                                                                                    |                                      |

- 5. Click on <u>Next></u>.
- 6. The Meal Reconciliation Report screen will appear.

| Meal Reconciliation Report                     |                |        |  |  |  |  |  |  |  |
|------------------------------------------------|----------------|--------|--|--|--|--|--|--|--|
| Data is available for current school year only |                |        |  |  |  |  |  |  |  |
| Current Month                                  |                |        |  |  |  |  |  |  |  |
| ି Prev                                         | Previous Month |        |  |  |  |  |  |  |  |
| ণ Cust                                         | om Dates       |        |  |  |  |  |  |  |  |
| From:                                          | 2/ 6/2012 💌    |        |  |  |  |  |  |  |  |
| To:                                            | 2/ 7/2012 💌    |        |  |  |  |  |  |  |  |
| Close                                          |                | Next > |  |  |  |  |  |  |  |

- 7. Select Current Month, Previous Month or Custom Dates.
  - Current Month will show current months Unreconciled Meal List, if any.
  - Previous Month will show previous months Unreconciled Meal List, if any.
  - Custom Dates let you choose your date range by selecting the drop down arrow.
- 8. Click Next>.
- 9. The Unreconciled Meal List screen will appear.

|   | Student ID | Student Name   | Elig. | Date                  | Station           | Trans # | B/L | Staff ID/Name     |
|---|------------|----------------|-------|-----------------------|-------------------|---------|-----|-------------------|
| • | 610357554  | Qstudent, Tori | P     | 1/12/2012 11:35:16 AM | 00003-OCMES Line1 | 17      | В   | 001 -Admin, BOCES |
| 1 | 610357554  | Qstudent, Tori | Р     | 1/12/2012 2:03:57 PM  | 00003-OCMES Line1 | 6       | В   | 001 -Admin, BOCES |
|   |            |                |       |                       |                   |         |     |                   |

Note: There are two methods to void an unreconciled meal.

10. To void by using **View Details**.

- Click box in front of account you wish to select.
- Click on View Details.
- The Meal Reconciliation Details screen will appear.

| 💄 Meal Reconciliatio | n Details                  |     |        |         |           | X |  |  |
|----------------------|----------------------------|-----|--------|---------|-----------|---|--|--|
| Station:             | 00003-OCMES Lin            | ne1 |        |         |           |   |  |  |
| Date:                | 1/12/2012 2:03:57          | PM  |        |         |           |   |  |  |
| Meal Mode:           | Breakfast                  |     |        |         |           |   |  |  |
| Student:             | Student: Qstudent, Tori    |     |        |         |           |   |  |  |
| Eligibility:         | Eligibility: Paid          |     |        |         |           |   |  |  |
| Cashier.             | Cashier. 001 -Admin, BOCES |     |        |         |           |   |  |  |
| Transaction Det      | ail                        |     |        |         |           |   |  |  |
| Item                 |                            | Qty | Total  | Total:  | \$1.00    |   |  |  |
| Reimbursable Meal    |                            | 1   | \$1.00 | Credit: | \$1.00    |   |  |  |
|                      |                            |     |        | Tend:   | \$0.00    |   |  |  |
|                      |                            |     |        | Change: | \$0.00    |   |  |  |
| Close                |                            |     |        |         | Void Sale |   |  |  |

- Click on Void Sale to void this sale
- Click **Close** to close this screen <u>without</u> voiding meal.

11. To void by using **Void Selected**.

|   | Claimed | Student ID | Student Name   | Elig. | Date                  | Station           | Trans # | B/L | Staff ID/Name     |  |
|---|---------|------------|----------------|-------|-----------------------|-------------------|---------|-----|-------------------|--|
| 7 | •       | 610357554  | Qstudent, Tori | P     | 1/12/2012 11:35:16 AM | 00003-OCMES Line1 | 17      | В   | 001 -Admin, BOCES |  |
| 7 |         | 610357554  | Qstudent, Tori |       | 1/12/2012 2:03:57 PM  | 00003-OCMES Line1 | 6       | В   | 001 -Admin, BOCES |  |
|   |         |            |                |       | Yes No                |                   |         |     |                   |  |
|   |         |            |                |       |                       |                   |         |     |                   |  |

- Select **Yes** to continue.
- Select **No** to stop action.
- Click Yes.
- Void Reason Selection screen will appear.

|   | Void Re | eason Selection                  |   |
|---|---------|----------------------------------|---|
|   |         |                                  | _ |
|   |         | Void Reason                      |   |
|   |         | Duplicate Entry                  |   |
|   |         | Student changed his/her mind.    |   |
|   |         | Cashier Error                    |   |
|   |         | Incorrect Student                |   |
|   |         | Check status of student.         |   |
|   |         | Check account balance.           |   |
|   |         | Student keeps harassing cashier. |   |
|   |         |                                  |   |
|   |         |                                  |   |
|   |         |                                  |   |
|   |         |                                  |   |
|   |         |                                  |   |
| ] |         |                                  | 1 |
|   | CI      | lose Save                        |   |
|   |         |                                  |   |
|   |         |                                  |   |

- Check box to select your reason for voiding a meal.
- Click **Save** to void.
- Click **Close** to return to previous screen.

| ine | conciled N | Neals List: 1/1/20 | 012 to 1/31/2012 |       |                       |                   |         |     |                   |  |
|-----|------------|--------------------|------------------|-------|-----------------------|-------------------|---------|-----|-------------------|--|
| es  | ult        |                    |                  |       |                       |                   |         |     |                   |  |
|     | Claimed    | Student ID         | Student Name     | Elig. | Date                  | Station           | Trans # | B/L | Staff ID/Name     |  |
| 1   | •          | 610357554          | Qstudent, Tori   | Р     | 1/12/2012 11:35:16 AM | 00003-OCMES Line1 | 17      | В   | 001 -Admin, BOCES |  |
| 1   |            | 610357554          | Qstudent, Tori   |       | 1/12/2012 2:03:57 PM  | 00003-OCMES Line1 | 6       |     | 001 -Admin, BOCES |  |
|     |            |                    |                  |       |                       |                   |         |     |                   |  |
|     |            |                    |                  |       |                       |                   |         |     |                   |  |
|     |            |                    |                  |       |                       |                   |         |     |                   |  |
|     |            |                    |                  |       |                       |                   |         |     |                   |  |

- 12. **<Back** to go back a screen.
- 13. Exit to leave screen.
- 14. Help for help screen.
- 15. **Print** to print the report.
  - To Export a report click on **Export Report** button.

| 粤 Mea      | l Reconcili | ation Report |                     |   |                      |                      |         |   |              |
|------------|-------------|--------------|---------------------|---|----------------------|----------------------|---------|---|--------------|
| <b>P</b> 6 | 5 😪 H       | 🔹 н н 🔄      | 🛛 🎢 👫 -             |   |                      |                      |         |   |              |
| Main Re    | Peport      |              |                     |   |                      |                      |         |   |              |
|            |             | 610156705    | Tstudent, Austin    | P | 2/7/2012 2:32:17 PM  | 00001-OCMMS/HS Line1 | 5       | L | 011 -Rotte 木 |
|            | Х           | 610242516    | Bstudent, Alexa     | Р | 2/7/2012 9:52:39 AM  | 00001-OCMMS/HS Line1 | 56      | L | 011 -Rotte   |
|            |             | 610242516    | Bstudent, Alexa     | Р | 2/7/2012 2:32:24 PM  | 00001-OCMMS/HS Line1 | 6       | L | 011 -Rotte   |
|            | Х           | 610242803    | Astudent, Alexa     | F | 2/7/2012 9:46:48 AM  | 00001-OCMMS/HS Line1 | 15      | В | 011 -Rotte   |
|            |             | 610242803    | Astudent, Alexa     | F | 2/7/2012 2:25:21 PM  | 00001-OCMMS/HS Line1 | 4       | В | 011 -Rotte   |
|            | Х           | 610268098    | Qstudent, Alen      | F | 2/7/2012 9:45:46 AM  | 00001-OCMMS/HS Line1 | 5       | В | 011 -Rotte   |
|            |             | 610268098    | Qstudent, Alen      | F | 2/7/2012 2:25:07 PM  | 00001-OCMMS/HS Line1 | 1       | В | 011 -Rotte   |
|            | Х           | 610268098    | Qstudent, Alen      | F | 2/7/2012 9:49:47 AM  | 00001-OCMMS/HS Line1 | 33      | L | 011 -Rotte   |
|            |             | 610268098    | Qstudent, Alen      | F | 2/7/2012 2:31:56 PM  | 00001-OCMMS/HS Line1 | 2       | L | 011 -Rotte   |
|            | Х           | 610282235    | Estudent, Alan      | R | 2/7/2012 9:49:56 AM  | 00001-OCMMS/HS Line1 | 35      | L | 011 -Rotte   |
|            |             | 610282235    | Estudent, Alan      | R | 2/7/2012 2:32:01 PM  | 00001-OCMMS/HS Line1 | 3       | L | 011 -Rotte   |
|            | Х           | 610374021    | Sstudent, Alexandra | Р | 2/7/2012 9:46:55 AM  | 00001-OCMMS/HS Line1 | 16      | В | 011 -Rotte   |
|            |             | 610374021    | Sstudent, Alexandra | Р | 2/7/2012 2:25:26 PM  | 00001-OCMMS/HS Line1 | 5       | В | 011 -Rotte   |
|            | Х           | 610242803    | Astudent, Alexa     | F | 2/23/2012 2:37:05 PM | 00003-OCMES Line1    | 2       | В | 020 -Early,  |
|            |             | 610242803    | Astudent, Alexa     | F | 2/23/2012 2:39:22 PM | 00001-OCMMS/HS Line1 | 2       | В | 011 -Rotte   |
|            | Х           | 610268098    | Qstudent, Alen      | F | 2/23/2012 2:36:50 PM | 00003-OCMES Line1    | 1       | В | 020 -Early,  |
|            |             | 610268098    | Qstudent, Alen      | F | 2/23/2012 2:39:13 PM | 00001-OCMMS/HS Line1 | 1       | В | 011 -Rotte   |
|            | Х           | 610242803    | Astudent, Alexa     | F | 2/24/2012 1:40:18 PM | 00001-OCMMS/HS Line1 | 5       | L | 011 -Rotte   |
|            |             | 610242803    | Astudent, Alexa     | F | 2/24/2012 1:52:40 PM | 00003-OCMES Line1    | 5       | L | 020 -Early,  |
|            |             |              | •                   |   |                      |                      | · · · · |   | · · · · ·    |
|            |             |              |                     |   |                      |                      |         |   |              |
|            |             |              |                     |   |                      |                      |         |   |              |

• Export Report screen appears.

| Export Report               |                                                                                                    | ? 🛛            |
|-----------------------------|----------------------------------------------------------------------------------------------------|----------------|
| <sup>4</sup> Save in:       | 🞯 Desktop 💽 🔶 🛅 🕂                                                                                                 |                |
| My Recent<br>Documents      | My Documents<br>My Computer<br>My Network Places<br>NK DC Import Tool<br>NutriKids Powerpoint 2011<br>Other icons |                |
| My Documents<br>My Computer |                                                                                                    |                |
| My Network<br>Places        | File name:<br>Save as type: Crystal Reports (*.rpt)                                                               | Save<br>Cancel |

- Select Save in drop down arrow to choose where you want to save it.
- Click in **File name** box to key in name of report.
- Click **Save** to save (export) report.